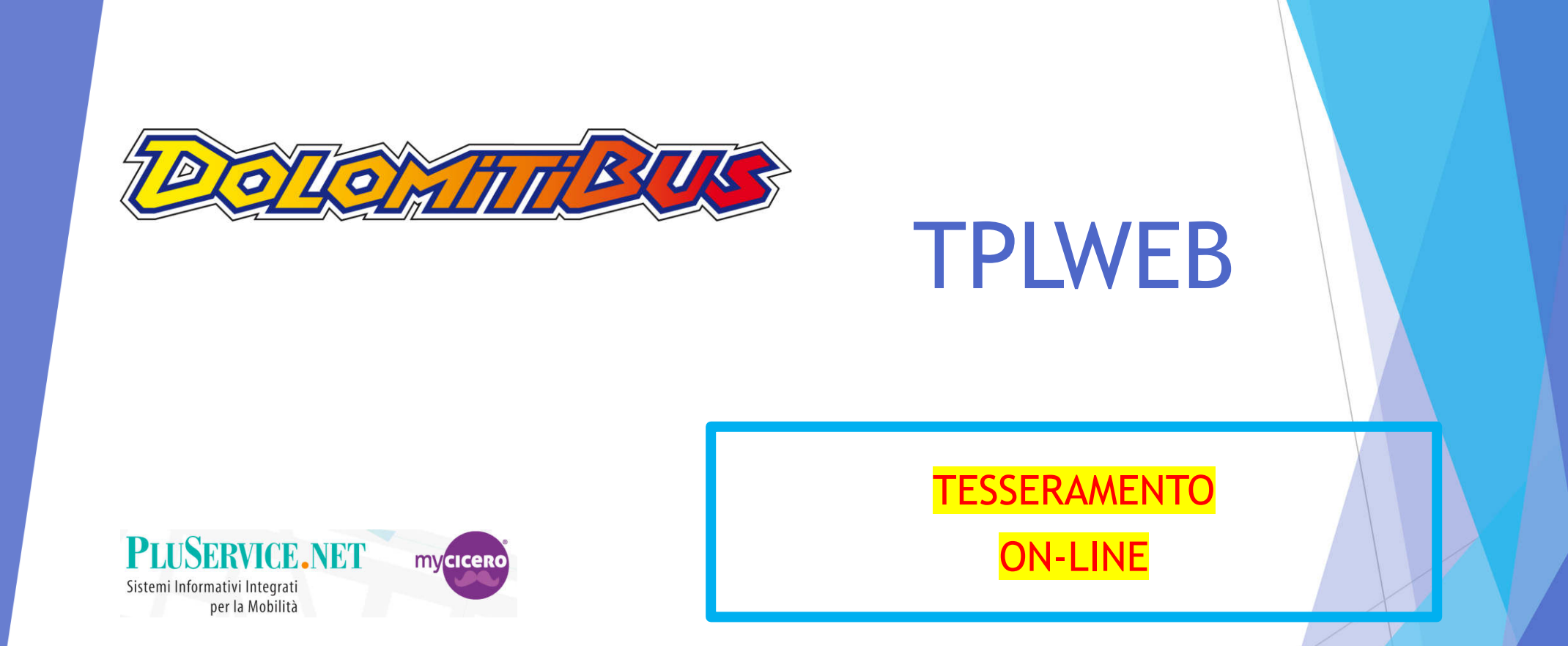

Se ti serve aiuto o maggiori dettagli contattaci ad <u>assistenza@mycicero.it</u> o al numero **071 920 7000** 

#### Creazione Account MyCicero

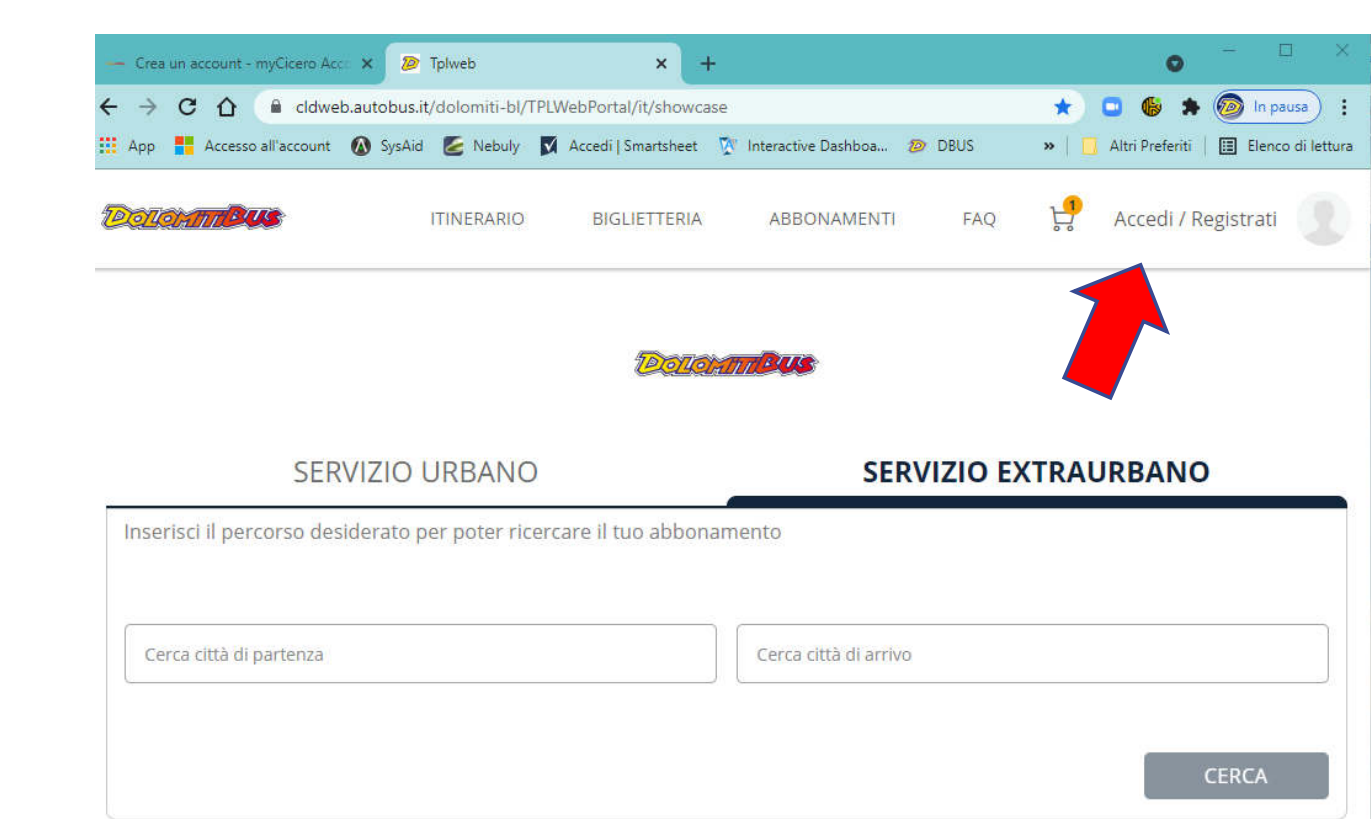

#### Sei già registrato?

Hai già creato un account e hai già acquistato un abbonamento? Effettua il login.

In questo modo potremmo proporti i tuoi ultimi acquisti e potrai eseguire gli acquisti più velocemente!

#### Non sei registrato?

Non hai un account e vuoi acquistare un abbonamento? Effettua la registrazione e procedi con l'acquisto.

 Accedere dal sito Dolomiti Bus cliccando su

> ACQUISTA ON-LINE

 Cliccare su «registrazione» o su «Accedi / Registrati» e completare la registrazione con i dati richiesti.

Accedi / Registrati

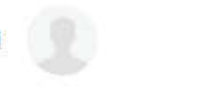

#### REGISTRAZIONE Account MyCicero

- Compilare tutti i dati obbligatori
- Inserire una password con le seguenti caratteristiche minime:

 La password deve essere composta da minimo 8 e massimo 25 caratteri, di cui almeno 1 numerico.

 Completare la registrazione inserendo il codice ricevuto via SMS

| Registrati subito e crea il tuo account myCicero |   |
|--------------------------------------------------|---|
| regorde source e de li de account in obere       |   |
| Eva                                              |   |
| - Cognome *                                      |   |
| Kant                                             |   |
| Prefisso * Numero *<br>+39 3215028608            |   |
|                                                  |   |
| Inserisci la tua email                           |   |
| × Inserisci una email valida                     |   |
| Password *                                       | ſ |
|                                                  | L |
| Conferma password *                              | ٨ |
| Condizioni generali di contratto *               | + |
| Privacy *                                        |   |
| Trattamento dei dati fini commerciali            |   |
| Trattamento dei dati fini ulteriori              |   |
|                                                  |   |

DOLOMATERUS

Over the endering

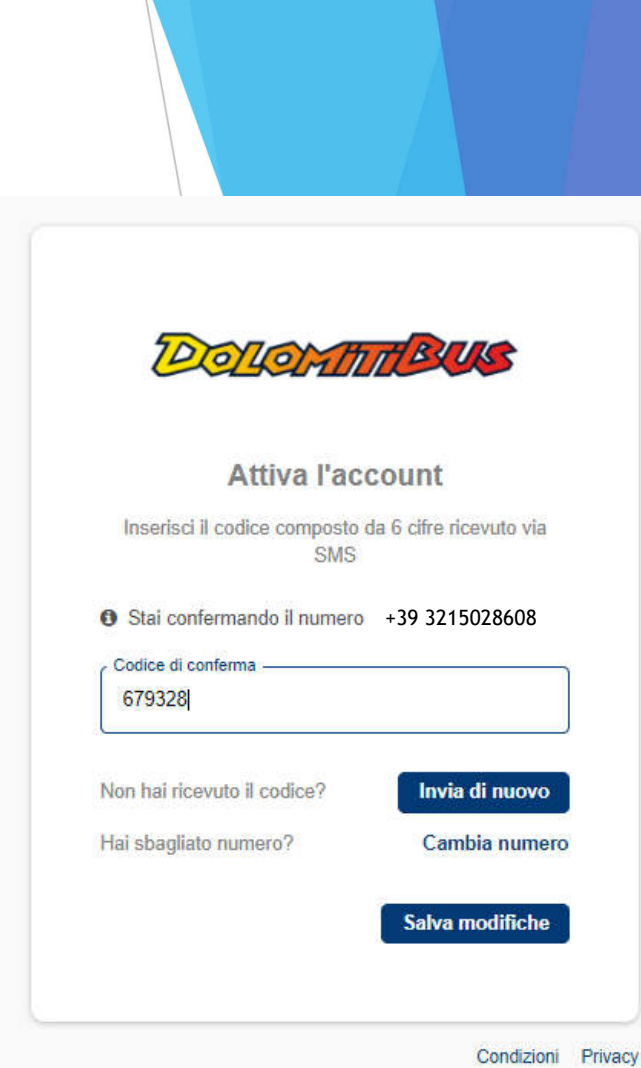

#### ACCESSO Account MyCicero

Dopo la registrazione si accede al portale TPLWEB inserendo la propria e-mail e password.

ATTENZIONE <u>SOLO</u> DOPO AVER FATTO IL PAGAMENTO DELLA TESSERA ON-LINE, QUESTA SARA' VISIBILE ANCHE DALLE BIGLIETTERIE!!! Ciò significa che se si inseriscono solo i dati e non si procede all'acquisto, in biglietteria non possono stampare la nuova tessera. In biglietteria va rifatta completamente la procedura di inserimento manuale compilando il modulo cartaceo.

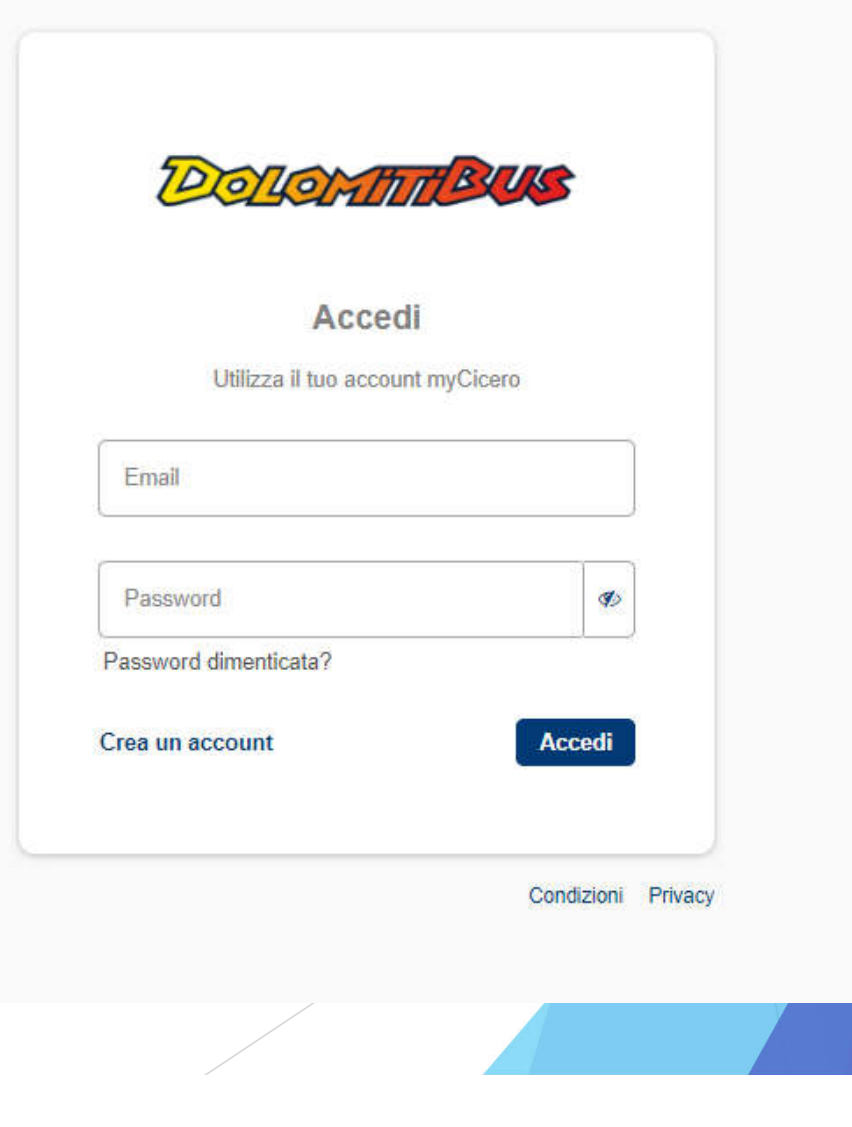

## TESSERAMENTO pagina di ingresso

- Dopo la registrazione si accede al portale TPLWEB inserendo la propria e-mail e password.
- PER LA RICHIESTA DI UNA NUOVA TESSERA SI CLICCA SU «CREA NUOVA TESSERA»

| App 📕 | Accesso all'account 🔞 Sy                     | sAid 🧭 Nebuly 🕅                   | Accedi   Smartsheet 🕅 1 | nteractive Dashboa | »   🛄 Altri Preferiti |
|-------|----------------------------------------------|-----------------------------------|-------------------------|--------------------|-----------------------|
| <     |                                              | AS                                | SOCIA TES               | SERA               | FAQ                   |
| 0.00  | Hai già una tes<br>Inserisci i dati relativi | sera?<br>all'utente che usufruira | à dell'abbonamento      |                    |                       |
|       | Email o tessera                              | Inserisci email o la l            | tua tessera             |                    | VERIFICA              |
|       | Sicurezza dati                               | Inserisci il codice fis           | scale                   |                    |                       |
|       |                                              |                                   |                         | PROCEDI CON L'AC   | QUISTO                |
|       | Non hai una t                                | essera?                           |                         | CREA UNA TESS      | IERA                  |

- Il tesseramento è composto dalle quattro sezioni seguenti:
  - ► ANAGRAFICA
  - ► PROFILO
  - SERVIZIO
  - PRIVACY
- ANAGRAFICA:
  - vanno inseriti i dati anagrafici
  - Deve essere caricata la FOTOTESSERA
  - Vanno inseriti i dati del tutore se l'utente è minorenne

|            |                                                                  | iy 🕅 Accedi   Smar | tsheet M Interactive L | ashboa » 📋 Al  |
|------------|------------------------------------------------------------------|--------------------|------------------------|----------------|
| Doloami®vs | ITINER                                                           | ARIO BIGLIET       | ITERIA ABBONA          | MENTI FAQ      |
| <          | С                                                                | REA UNA            | A TESSERA              |                |
|            | 1<br>ANAGRAFICA                                                  | 2<br>PROFILO       | 3<br>SERVIZIO          | (4)<br>PRIVACY |
|            |                                                                  |                    |                        |                |
|            |                                                                  |                    |                        |                |
|            |                                                                  |                    |                        |                |
| -          | Nome*                                                            |                    | FOTO*                  |                |
|            | Nome*                                                            |                    | FOTO*                  |                |
|            | Nome*<br>Cognome*                                                | CARICA CARICA      | FOTO*                  |                |
|            | Nome*<br>Cognome*<br>Maschio<br>Telefono cellu                   | CARICA CARICA      | FOTO*                  |                |
|            | Nome*<br>Cognome*<br>Maschio<br>Telefono cellu<br>Telefono fisso | CARICA CARICA      | FOTO*                  |                |

- Il tesseramento è composto dalle quattro sezioni seguenti:
  - ► ANAGRAFICA
  - ▶ PROFILO
  - SERVIZIO
  - PRIVACY
- PROFILO:
  - Vengono richiesti i dati per definire la categoria dell'utente fra
    - Studente
    - Lavoratore
    - Ordinario
    - E quando disponibile la categoria Investi Scuola

| Accesso all'account | SysAid                        | Nebuly                                                                       | Accedi   Smartsheet                                                                                          | M Interactive Dashbo                                                                            | FAQ                          |
|---------------------|-------------------------------|------------------------------------------------------------------------------|----------------------------------------------------------------------------------------------------|-------------------------------------------------------------------------------------------------|------------------------------|
|                     |                               | мо                                                                           | DIFICA T                                                                                                    | ESSERA                                                                                          |                              |
|                     | (1)<br>ANAGRAFICA             | P                                                                            | -2                                                                                                    | (3)<br>SERVIZIO                                                                                 | 4<br>PRIVACY                 |
|                     | Scegli le I                   | ue categorie                                                                 | a *                                                                                                    |                                                                                                 |                              |
|                     | Alle,<br>FRO<br>alle,<br>Sele | gare scansio<br>NTE RETRO<br>gare il docur<br>zionare l'isti<br>ando a digit | ne di un documen<br>dell'utente. In caso<br>nento di identità d<br>tuto di appartenei<br>are le prime letter | to di riconoscimen<br>o di utente minorer<br>lel genitore/tutore.<br>nza tra quelli propo<br>e. | to<br>ine<br>osti            |
|                     | Ca<br>(Co                     | rricare il docu<br>ompleto o fro                                             | mento di riconoscim<br>nte)*                                                                                 | ento SCE                                                                                        | GLI FILE                     |
|                     | Ev                            | entuale retro<br>conoscimento                                                | del documento di                                                                                             | SCE                                                                                             | GLI FILE                     |
|                     | D                             | gita l'istituto/a                                                            | azienda di appartenz                                                                                         | enza *                                                                                          |                              |
|                     | LAV<br>Alle<br>FRO            | <b>ORATORE</b><br>gare scansio<br>NTE RETRO                                  | ne di un documen<br>dell'utente. In caso                                                                     | Con<br>to di riconoscimen<br>o di utente minorer                                                | <b>validata</b><br>to<br>ine |

☑ Aut
 ← →
 App

<

- Il tesseramento è composto dalle quattro sezioni seguenti:
  - ► ANAGRAFICA
  - ► PROFILO
  - SERVIZIO
  - PRIVACY
- ► SERVIZIO:
  - per l'extraurbano: Vengono proposti i campi per indicare la fermata di partenza e di arrivo
  - Per l'URBANO viene proposta la scelta del servizio per località

| nticaz | ione                | × 🔊           | Tplweb                                      |                                               | × +               |                  | 0                 | - 0          |
|--------|---------------------|---------------|---------------------------------------------|-----------------------------------------------|-------------------|------------------|-------------------|--------------|
| c      | û û cldwe           | b.autobus.it/ | /dolomiti-bl/                               | TPLWebPortal/i                                | t/membership/ed   | it/115104/ Q 🟠   | ) 🗅 🚳 🛪           | 🧑 In pausa   |
|        | Accesso all'account | 🕼 SysAid      | 🙋 Nebuly                                    | 📝 Accedi   Sm                                 | artsheet 🕅 Inter  | active Dashboa » | 📃 Altri Preferiti | Elenco di le |
| and    | tus                 |               |                                             | ITINERARIO                                    | BIGLIETTERIA      | ABBONAMENTI      | FAQ 🦃             | Ciao, Nicola |
|        |                     |               | Ν                                           | ODIFIC                                        | CA TESSE          | RA               |                   |              |
|        |                     | ANAGRA        | )<br>AFICA                                  | 2<br>PROFILO                                  | SERVIZIO          | (4)<br>PRIVACY   |                   |              |
|        |                     |               | Scegli il serv<br>O Servizio I<br>Inserisci | <b>izio</b><br>Extraurbano<br>il percorso des | iderato per poter | ricercare il tuo |                   |              |
|        |                     |               | Cerca città                                 | nento<br>di partenza                          |                   | ÷                |                   |              |
|        |                     |               | Cerca città<br>VILLANC                      | di arrivo                                     |                   |                  |                   |              |
|        |                     |               | ) Servizio I<br>Servizio I                  | Urbano<br>urbano - selezio                    | ona la città      |                  |                   |              |
|        |                     |               | Cerca lo                                    | calità                                        |                   |                  |                   |              |
|        |                     |               |                                             |                                               |                   |                  |                   |              |
|        |                     | * Campi o     | bbligatori                                  |                                               |                   |                  |                   |              |
|        |                     |               | ANNULI                                      | A                                             |                   | CONTINUA         |                   |              |

☑ Aut
 ← →
 App

Polo

<

- Il tesseramento è composto dalle quattro sezioni seguenti:
  - ► ANAGRAFICA
  - ► PROFILO
  - ► SERVIZIO
  - PRIVACY
- PRIVACY:
  - La prima spunta è obbligatoria per consentire il trattamento dei dati, mentre le altre sono facoltative.

| nticazion | e                      |           |             | ×     | D                 | Tplwe                                     | b                                                  |                                    |                                         |                                    | ×                        | +                      |                              |                               |                           |                      |            |     | C              | >         | а <u>ш</u> а |                     |                 |
|-----------|------------------------|-----------|-------------|-------|-------------------|-------------------------------------------|----------------------------------------------------|------------------------------------|-----------------------------------------|------------------------------------|--------------------------|------------------------|------------------------------|-------------------------------|---------------------------|----------------------|------------|-----|----------------|-----------|--------------|---------------------|-----------------|
| C (       | <mark>}</mark><br>esso | all'accou | dweb<br>unt | .auto | obus.it<br>SysAid | /dolo                                     | miti-bl<br>Nebuly                                  | I/TPLV                             | VebPo<br>Accec                          | ortal/i<br>di   Sm                 | t/mem<br>Iartshee        | ibersh<br>it 🕅         | ip/edi                       | t/1151(<br>active Da          | 04/<br>ashboa             | Q<br>,               | ☆<br>>   [ | C   | 🕼<br>ri Prefer | s<br>riti | @<br>=       | In paus<br>Elenco o | sa)<br>di lettu |
| T DU      | 5                      |           |             |       |                   |                                           |                                                    | ITIN                               | IERARIC                                 | 0                                  | BIG                      | LIETTE                 | RIA                          | ABB                           | ONAM                      | ENTI                 |            | FAQ | H              | }         | Ciao,        | Nicola              |                 |
|           |                        |           |             |       |                   |                                           | ſ                                                  | ИО                                 | DI                                      | FIC                                | :A 1                     | res                    | SEI                          | RA                            |                           |                      |            |     |                |           |              |                     |                 |
|           |                        |           |             |       | (1<br>ANAGR/      | )<br>AFICA                                |                                                    | p                                  | 2<br>PROFILC                            | o                                  |                          | SEF                    | 3)<br>WIZIO                  |                               | 1                         | - <b>4</b><br>PRIVAC | Y          |     |                |           |              |                     |                 |
|           |                        |           |             |       |                   | Infor<br>In qu<br>sito i<br>utent<br>docu | mazior<br>esta p<br>n riferi<br>ii che l<br>menti. | ni sull<br>agina<br>iment<br>o con | la priv<br>si des<br>to al tr<br>sultar | vacy<br>scrivo<br>rattar<br>no. Si | ono le<br>nento<br>prega | moda<br>dei d<br>di pr | lità di<br>ati per<br>endere | gestioi<br>sonali<br>e visior | ne del<br>degli<br>ne dei |                      |            |     |                |           |              |                     |                 |
|           |                        |           |             |       |                   |                                           | Dichi<br>dell'i<br>dei d                           | aro d<br>nform<br>ati pe           | i aver<br>nativa<br>ersona              | pres<br>e aut<br>ali *             | o visio<br>torizzo       | ne<br>al tra           | attame                       | ento                          |                           |                      |            |     |                |           |              |                     |                 |
|           |                        |           |             |       |                   |                                           | Accor<br>infor<br>Accor<br>prom                    | nsent<br>mativ<br>nsent<br>nozior  | io all'ir<br>ro<br>io all'ir<br>nale    | nvio c                             | di mat                   | eriale                 |                              |                               | reCAPT                    | CHA                  |            |     |                |           |              |                     |                 |
|           |                        |           |             | * C   | ampi o            | bblig                                     | atori                                              |                                    |                                         |                                    |                          |                        |                              |                               |                           |                      |            |     |                |           |              |                     |                 |
|           |                        |           |             |       |                   |                                           | ANNUL                                              | LA                                 |                                         |                                    |                          |                        |                              | CONTIN                        | UA                        |                      |            |     |                |           |              |                     |                 |
|           |                        |           |             |       |                   |                                           |                                                    |                                    |                                         |                                    |                          |                        |                              |                               |                           |                      |            |     |                |           |              |                     |                 |

■ Aut← →App

Piolo

<

- Infine viene richiesto di indicare in quale Biglietteria ritirare la TESSERA UNICA VENETO, che sarà stampata al momento della richiesta
- CON QUESTI PASSAGGI LA PROCEDURA DI RICHIESTA E'CONCLUSA ED IL SISTEMA PORTA DIRETTAMENTE AL PAGAMENTO DELLA TESSERA ATTRAVERSO IL SISTEMA ON-LINE CON CARTA DI CREDITO
- Fatto il pagamento si potrà procedere al ritiro della tessera già dal giorno successivo della richiesta

ATTENZIONE <u>SOLO</u> DOPO AVER FATTO IL PAGAMENTO DELLA TESSERA ON-LINE, QUESTA SARA' VISIBILE ANCHE DALLE BIGLIETTERIE!!! Ciò significa che se si inseriscono solo i dati e non si procede all'acquisto, in biglietteria non possono stampare la nuova tessera. In biglietteria va rifatta completamente la procedura di inserimento manuale compilando il modulo cartaceo.

| eleziona l'agenzia di riferimento |   |
|-----------------------------------|---|
| Agenzia                           | ~ |
| i obbligatori                     |   |
| 5.22012/2018                      | ( |

Se ti serve aiuto o maggiori dettagli contattaci ad <u>assistenza@mycicero.it</u> o al numero 0719207000.

# RIFERIMENTI

Se ti serve aiuto o maggiori dettagli contattaci ad <u>info@dolomitibus.it</u> o al numero **0437 941 237** 

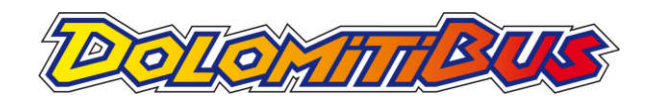

PLUSERVICE.NET Sistemi Informativi Integrati per la Mobilità Se ti serve aiuto o maggiori dettagli contattaci ad <u>assistenza@mycicero.it</u> o al numero **071 920 7000**